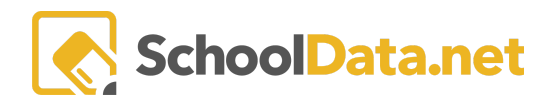

# **Assessment Data Tables**

Data Tables are a fast and easy method to generate multiple data sets using basic data input selections. Like Data Grids, Data Tables are comprehensive spreadsheets made up of data columns to present the information.

Behavior Data Tables allow you to download a list of students in a group in a CSV/Excel file. The file may then be downloaded and distributed for additional manipulation, combined with other data, record keeping, or any other purpose.

For example, information may help districts monitor the effectiveness of behavioral systems and note trends in specific incidents or referrals.

# **QUICK LINKS**

| ACCESSING DATA TABLES                           | STUDENT GROUP YEARLY GROWTH BY<br>ASSESSMENT TEST FAMILY |
|-------------------------------------------------|----------------------------------------------------------|
| ASSESSMENT TEST ITEMS                           | STUDENT GROWTH BY ASSESSMENT TEST LIST                   |
| STUDENT ASSESSMENTS BY STUDENT GROUP            | STUDENT GROWTH BY ASSESSMENT TEST FAMILY                 |
| STUDENT GROUP GROWTH BY ASSESSMENT TEST<br>LIST | TIDE ROSTER DATA - STANDARD                              |

## ACCESSING DATA TABLES (back to Quick Links)

Navigate to Homeroom Dashboards and select an **SDS dashboard**. NOTE: See the <u>Homeroom Dashboards - Basic</u> <u>Dashboard Navigation</u> help article for instructions on accessing various dashboards.

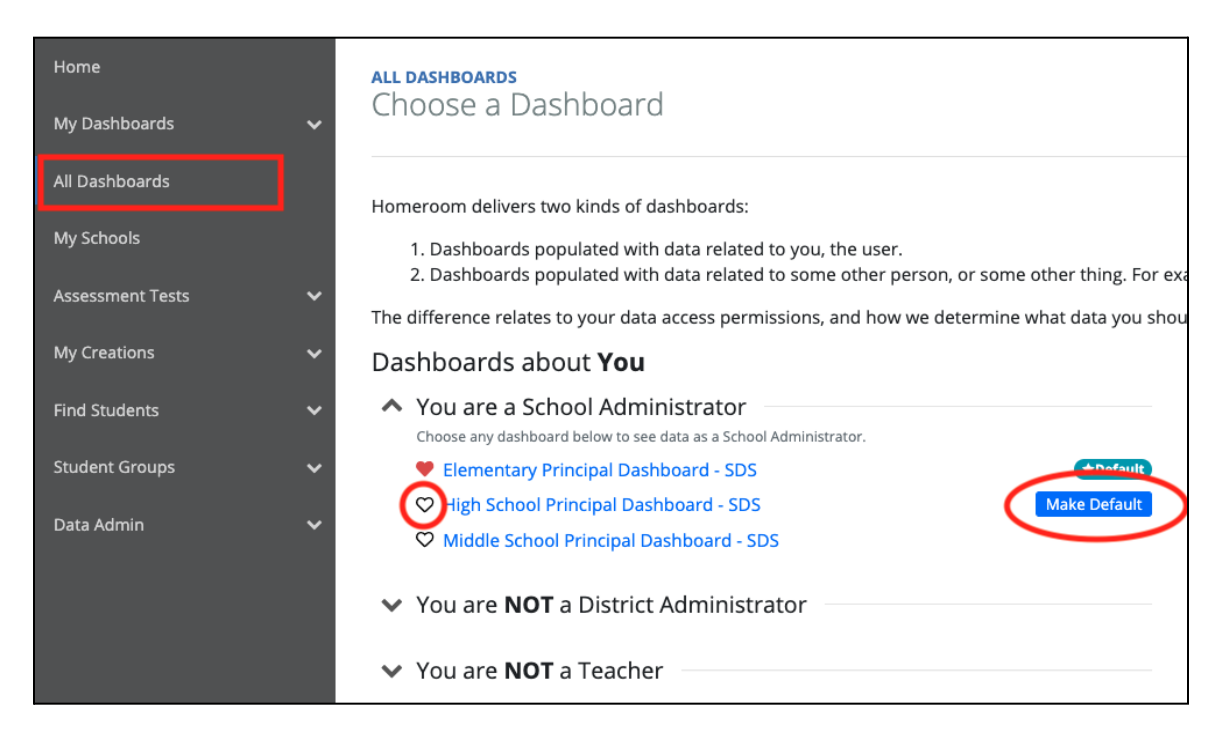

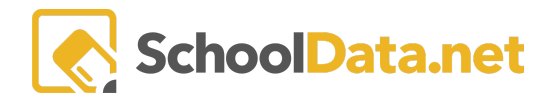

Scroll to the bottom of your dashboard to find the **Create Data Extracts Container** and select your chosen Data Table.

| Create Data Extracts                 |   |
|--------------------------------------|---|
| Launcher -                           | • |
| Data Extracts                        | ٥ |
| 504 Plans                            |   |
| Additional Unique Identifier List    |   |
| Annual Withdrawals by State Type     |   |
| Assessment Test Items                |   |
| Attendance Distribution              |   |
| Class Enrollment By Student Group    |   |
| Class Grades By Student Group        |   |
| Class Summary By Student Group       |   |
| Classroom Gradebook Course           |   |
| Discipline Events                    |   |
| Email Addresses for Students         |   |
| Evaluation Criteria By Task Template |   |
| Evaluation Task Completion           |   |
| Evaluation Year Summary              |   |
| Gpa Distribution                     |   |
| Gradebook Grades                     |   |
| Guardian Contact Information         |   |
|                                      |   |

Alternatively, Data Tables may be accessed by navigating the Data Tables App within the Data Extracts Bundle and clicking **Create Data Table** from the left-hand navigation menu.

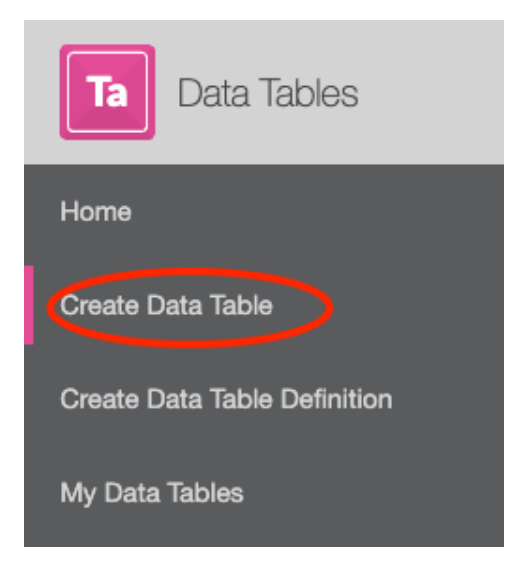

Next, select Browse Category from Data Extracts, search for your chosen Data Table, and select Build Table.

Data Extracts

✓ Browse Category

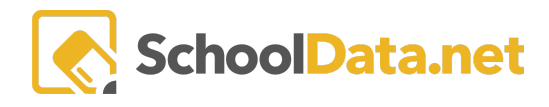

### ASSESSMENT TEST ITEMS (back to Quick Links)

Allows the user to download the item-level data for a single assessment for a single group. The item-level data (questions/answers/scoring rubric) for the chosen assessment must be available in Homeroom (that is uploaded) for the extract to be successful.

Select a Student Group and Assessment Test, then click Save and Generate to Save & Name or Download XLSX.

| <b>data</b><br>Ass | ADMIN :: BUILD DATA TABLE<br>Sessment Test Items | 3       |         |        |         |              |          |         |         |        |         | I       | Save and | l Generate | Actions - |
|--------------------|--------------------------------------------------|---------|---------|--------|---------|--------------|----------|---------|---------|--------|---------|---------|----------|------------|-----------|
| Ple                | Please Make a Selection for All Required Fields  |         |         |        |         |              |          |         |         |        |         |         |          |            |           |
| Stud               | dent Group (required)                            |         |         | Select | Assessr | ment Test (n | equired) |         |         | Select |         |         |          |            |           |
|                    |                                                  |         |         |        |         |              |          |         |         |        |         |         |          |            |           |
|                    | AP                                               | C       | D       | _      | E       | E            | c        | ч       |         |        | K       |         | м        | N          | 0         |
| 1                  | T1-2012-20                                       | Correct | Percent | T1 - 0 | 21 T1-  | 02           | T1 - O3  | T1 - Q4 | T1 - 05 | T1-06  | T1 - 07 | T1 - Q8 | T1 - Q9  | T1 - 010   | T1 - 011  |
| 2                  | ABAD, TEODORO                                    | 13      | 54%     | В      | В       | ~            | D        | c       | В       | D      | C       | B       | c        | B          | c         |
| 3                  | ALBRO, CONTESSA                                  | 8       | 33%     | Α      | В       |              | D        | с       | с       | A      | D       | A       | A        | D          | с         |
| 4                  | ALDRICH, CAYLEYANA                               | 7       | 29%     | Α      | C       |              | A        | D       | 8       | C      | A       | В       | C        | A          | D         |
| 5                  | ALQUISIRA VAZQUEZ, J                             | 8       | 33%     | D      | В       |              | С        | A       | D       | в      | D       | В       | C        | A          | D         |
| 6                  | ANDERSEN, STEPHANIE                              | 5       | 21%     | В      | Α       |              | с        | С       | A       | C      | 8       | D       | Α        | E          | D         |
| 7                  | ANDERSON, ALLY                                   | 10      | 42%     | Α      | Α       |              | с        | с       | 8       | В      | D       | В       | с        | A          | B         |
| 8                  | ANDERSON, GAVEN                                  | 8       | 33%     | В      | С       |              | BLANK    | 8       | 8       | D      | С       | C       | Α        | В          | D         |
| 0                  |                                                  |         |         |        |         |              | -        | -       | -       | -      | -       | -       | -        |            |           |

# STUDENT ASSESSMENTS BY STUDENT GROUP (back to Quick Links)

Download assessment scores for a single assessment and student group for a specific school year and/or assessment test administration.

**Choose Selections:** 

- **Student** Birth Date, Grad Requirement Base Year, Email Address, Primary Mailing Address, Primary Physical Address, Advisor
- Identifiers Student ID, SSID, External Application ID, Other ID
- **Current Enrollment** Grade Level, Predominant School, Currently Enrolled Status, Current GPA, Earned Credits, Failed Credits
- **Demographics** Gender, Federal Ethnicity/Race, Other Races, Student Languages, Native Language, Home Language
- Services 504, Bilingual Education, Gifted, LAP Language Arts, LAP Math, LAP Reading, Special Education, Title 1 Reading
- **Risk** Current Gradebook D's and F's, Days Absent Past 14 Days, HS Credits-On Track for Graduation, MS Missing Assignments, Prior Year Absences, Risk Index-Elementary School, Risk Index-Middle School, Risk Index-High School, SBA Summative Mathematics

Select a **Student Group, Assessment Test, School Year** (optional) **and Choose Selections** then click Save and Generate to Save & Name or Download XLSX.

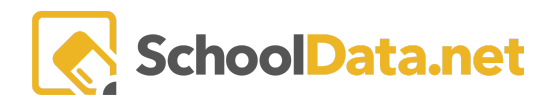

| data<br>Stu | ADMIN :: BUILD D<br>Ident Assess | enta table<br>sments By Stu | udent Group        |       |                     |    |   |            |          |   | ÷ | Save and Generate | Actions |
|-------------|----------------------------------|-----------------------------|--------------------|-------|---------------------|----|---|------------|----------|---|---|-------------------|---------|
| Ple         | ease Make a                      | Selection for               | All Required Field | ls    |                     |    |   |            | <u>^</u> |   |   |                   |         |
| Stuc        | dent Group (required)            |                             | Selec              | Asses | sment Test (require | d) |   | Sel        | ect      |   |   |                   |         |
| Cab         | and Manager and the              |                             | Coloritor          |       |                     |    |   |            |          |   |   |                   |         |
| Sch         | OOI Year (optional)              |                             | Select             | Cho   | ose Selections      |    |   |            |          |   |   |                   |         |
|             |                                  |                             |                    |       |                     |    |   |            |          |   |   |                   |         |
| 1           | A                                | В                           | C                  | D     | E                   | F  | G | Н          | 1        | J |   |                   |         |
| 1           | First Manua                      | Student                     | Alisth Date        | Ident | tifiers             |    |   | Test Deday |          |   |   |                   |         |

# STUDENT GROUP GROWTH BY ASSESSMENT TEST LIST (back to Quick Links)

This table allows users to calculate the average scale score growth for a group of students across a series of assessments. This extract allows teachers, principals, and other school staff to compare the average progress of different student groups over time. Using this information, teachers, specialists, and administrators can gauge the effectiveness of interventions, check for gap closure progress of subgroups, and compare progress among student groups.

For the chosen student group and assessments, the Student Group Growth by Assessment List extract will deliver an extract that shows the average scale score of each group on each of the assessments. In addition, the chart calculated the scale score difference and percent change between each assessment.

\*For the data delivered to be useful, users must choose comparable assessments for which scale score growth is meaningful.

Select a **Student Group, Assessment Test,** and **Include out of District** (optional, True/False), then click Save and Generate to Save & Name or **Download XLSX.** 

| DATA ADMIN :: BUILD DATA TABLE<br>Student Group Growth By Assessment Test List                                                                                                    | Save and Generate                                                                                            |
|----------------------------------------------------------------------------------------------------|----------------------------------------------------------------------------------------------------|
| Diagon Make a Selection for All Dequired Fields                                                                                                    |                                                                                                    |
| Please make a selection for All Required Fleids                                                                                                    |                                                                                                    |
| Student Groups (required)                                                                                                    |                                                                                                    |
|                                                                                                    |                                                                                                    |
| Include out of District (optional)                                                                                                    |                                                                                                    |
| ÷                                                                                                    |                                                                                                    |
|                                                                                                    |                                                                                                    |
|                                                                                                    |                                                                                                    |
| er tiget kann hat Mein Dener tiget Annon ann 1 Dener die Kann- ann 2 Dener die Kann- ann 2 Dener die Kann- ann | (5 Detroit Grit Math - Detr6<br>- Reventage Score Load Jonath 7 to - Reventage Intel Score Revent            |
| All-Reference and and points Data Data <thdata< th=""> Data Data <t< td=""><td>1176 222 1443 113 1137 1138 1138<br/>1176 254 1443 113 1136 1156 110 11366<br/>1158 213 1443 147 1156 119 1136</td></t<></thdata<>                                                                                                    | 1176 222 1443 113 1137 1138 1138<br>1176 254 1443 113 1136 1156 110 11366<br>1158 213 1443 147 1156 119 1136 |

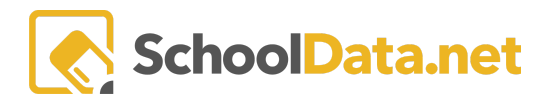

# STUDENT GROUP YEARLY GROWTH BY ASSESSMENT TEST FAMILY (back to

#### Quick Links)

This data table allows a user to calculate the average scale score growth for a group of students across a series of assessments within a test family (MAP, DIBELS, AIMSweb, etc.).

It allows teachers, principals, and other school staff to compare the average progress of different student groups over a series of comparable assessments throughout the year. This information enables teachers, specialists, and administrators to gauge the effectiveness of instruction and interventions, check for gap-closure progress of subgroups, and compare progress among student groups.

For the chosen student group, assessment test family, and subject, this extract will deliver an Excel that shows the average scale score of each group on each assessment in the test family. In addition, the chart calculates the following:

- The scale score difference between each assessment administration
- Percent change between each assessment administration
- The score difference between the first and last assessment administration
- The percent change from the first to last assessment administration

NOTE: Unlike the Student Group Growth by Assessment Test List, the Assessment Test Family extract pulls the relevant Test Family and Subject data for all students in the group specific to their current grade.

For example, if a student group has IEP students in grades 3, 4, and 5, the user could select the MAP Test Family and the Reading subject area, and the average scores for each grade level group would be included.

This extract will only deliver assessment results for administrations of the assessment test within the selected school year. To choose assessments from previous school years, use the Student Group Growth by Assessment List data extract.

Select a **Student Group, Assessment Test Family, Assessment Test Subject Area, School Year** (optional), and **Include Out of District** (optional, True/False), then click Save and Generate to Save & Name or **Download XLSX.** 

| DATA ADMIN :: BUILD DATA TABLE<br>Student Group Yearly Growth By Assessment T | \$<br>Save and Generate                  | Actions - |  |
|-------------------------------------------------------------------------------|------------------------------------------|-----------|--|
| Please Make a Selection for All Required Fields                               | ~                                        |           |  |
| Student Groups (required) Select                                              | Assessment Test Family (required) Select |           |  |
|                                                                               | Assessment Test Subject Area (required)  |           |  |
|                                                                               | School Year (optional) Select -          |           |  |
| Include out of District (optional)                                            | •                                        |           |  |

|                                      | Data F                | Point 1 |         |                         | Data P | oint 2  |             |             |            |                          |
|--------------------------------------|-----------------------|---------|---------|-------------------------|--------|---------|-------------|-------------|------------|--------------------------|
| Student Group                        | Assessment            | Score   | Level   | Assessment              | Score  | Level   | irowth 1 to | 1 Percentag | otal Growt | <b>Srowth Percentage</b> |
| All 6th Grade students (2013 / 2014) | MAP Read CC Fall Gr 6 | 211.06  | Level 3 | MAP Read CC Winter Gr 6 | 212.98 | Level 3 | 1.92        | 0.91%       | 1.92       | 0.91%                    |
| Gr6- has never been on lap read      | MAP Read CC Fall Gr 6 | 212.23  | Level 3 | MAP Read CC Winter Gr 6 | 214.25 | Level 3 | 2.02        | 0.95%       | 2.02       | 0.95%                    |
| gr6- have ever been LAP Read         | MAP Read CC Fall Gr 6 | 206.52  | Level 2 | MAP Read CC Winter Gr 6 | 208.85 | Level 2 | 2.33        | 1.13%       | 2.33       | 1.13%                    |

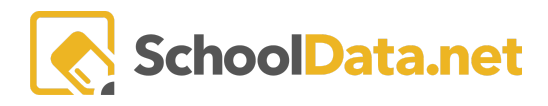

# STUDENT GROWTH BY ASSESSMENT TEST LIST (back to Quick Links)

This data table creates an excel of individual student scale score progress over a series of assessments. In addition, this extract allows teachers, specialists, and others to monitor student's progress on a series of assessments. Finally, this extract easily identifies students who are growing, stagnating, and falling behind over a year to target students for intervention.

For the chosen student group and assessments, the extract provides a list of students in the group and their scores on each assessment. In addition to scale scores, the extract includes the scale score growth and percent change between each assessment and from the first to the last.

\*For the data delivered to be useful, it's important that users choose comparable assessments for which scale score growth is meaningful.

Select a **Student Group, Assessment Test Family, Assessment Test Subject Area, School Year** (optional), and **Include out of District** (optional, True/False), then click Save and Generate to Save & Name or **Download XLSX.** 

| DATA ADMIN :: B<br>Student Gr | owth By As        | E<br>sessment | Test List    |              |                      |             |             |            |                | Save and Generate | Actions - |
|-------------------------------|-------------------|---------------|--------------|--------------|----------------------|-------------|-------------|------------|----------------|-------------------|-----------|
| Please Ma                     | ke a Selecti      | ion for All F | Required Fie | elds         |                      |             |             | ~          |                |                   |           |
| Student Group (re             | quired)           |               | Sel          | lect Assessm | ent Tests (required) |             |             | Select     |                |                   |           |
|                               |                   |               |              |              |                      |             |             |            |                |                   |           |
|                               |                   |               |              |              |                      |             |             |            |                |                   |           |
|                               |                   |               |              |              |                      |             |             |            |                |                   |           |
| Include out of Dis            | strict (optional) |               |              | Choose       | Selections           |             |             |            |                |                   |           |
|                               |                   |               |              | •            |                      |             |             |            |                |                   |           |
|                               |                   |               |              |              |                      |             |             |            |                |                   |           |
| Stud                          | dent ,            | entative P    | erformance   | 13 ELA Argu  | mentative I          | Performance | Task (Nappi | ir         |                |                   |           |
| First Name                    | Last Name         | Score         | Level        | Score        | Level                | irowth 1 to | I Percentag | cotal Grow | thirowth Perce |                   |           |
| Assessmen                     | •                 | 2.0000        | Level 2      | 10.0000      | Level 2              | 8.0000      | 400.00%     | 8.0000     | 400.00%        |                   |           |
| Martin                        | •                 |               |              |              |                      |             |             |            |                |                   |           |
| Kamryn                        | @-Advisor-        | 3.0000        | Level 2      | 10.0000      | Level 2              | 7.0000      | 233.33%     | 7.0000     | 233.33%        |                   |           |
| Tayla                         | Aiton*            | 5.0000        | Level 3      | 15.0000      | Level 3              | 10.0000     | 200.00%     | 10.0000    | 200.00%        |                   |           |
| Roleph                        | Amado*            | 0.0000        | Level 1      | 8.0000       | Level 2              | 8.0000      |             | 8.0000     |                |                   |           |
| Cavan                         | Anselmo W         | 0.0000        | Level 1      | 7.0000       | Level 1              | 7.0000      |             | 7.0000     |                |                   |           |

## STUDENT GROWTH BY ASSESSMENT TEST FAMILY (back to Quick Links)

The Student Growth by Assessment Test Family extract shows the progress of individual students in a selected group on a series of assessments within a test family (MAP, DIBELS, AIMSweb, etc.).

This extract allows teachers, specialists, and others to monitor student's progress on a series of comparable assessments. This extract easily identifies students who are growing, stagnating, and falling behind on an assessment series to target students for intervention.

For the chosen student group and assessments, the extract provides a list of students in the group and their scores on each assessment over the year. In addition to scale scores, the extract includes the scale score growth and percent change between each assessment and from the first to the last.

NOTE: Unlike the Student Growth by Assessment Test List, the Assessment Test Family extract pulls the relevant Test Family and Subject data for all students in the group specific to their current grade. For example, suppose a

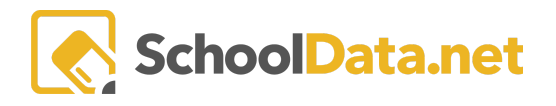

student group has IEP students in grades 3, 4, and 5. In that case, the user could select the MAP Test Family and the Reading subject area, and the scores for each student would be included specific to the MAP Reading assessments they've taken this year.

**Choose Selections:** 

- **Student** Birth Date, Grad Requirement Base Year, Email Address, Primary Mailing Address, Primary Physical Address, Advisor
- Identifiers Student ID, SSID, External Application ID, Other ID
- **Current Enrollment** Grade Level, Predominant School, Currently Enrolled Status, Current GPA, Earned Credits, Failed Credits
- **Demographics** Gender, Federal Ethnicity/Race, Other Races, Student Languages, Native Language, Home Language
- Services 504, Bilingual Education, Gifted, LAP Language Arts, LAP Math, LAP Reading, Special Education, Title 1 Reading
- **Risk** Current Gradebook D's and F's, Days Absent Past 14 Days, HS Credits-On Track for Graduation, MS Missing Assignments, Prior Year Absences, Risk Index-Elementary School, Risk Index-Middle School, Risk Index-High School, SBA Summative Mathematics

Select a **Student Group, Assessment Tests, Include out of District** (optional, True/False), and **Choose Selections** then click Save and Generate to Save & Name or **Download XLSX.** 

| DATA ADMIN :: BUILD DATA TABLE<br>Student Growth by Assessment Test Family                                                                                                    |                                                | 2                                | Save and Generate Actions - |
|----------------------------------------------------------------------------------------------------|------------------------------------------------|----------------------------------|-----------------------------|
| Please Make a Selection for All Required Fields                                                                                                    | ~                                              |                                  |                             |
| Student Group (required)                                                                                                    | illy (required) Selec                          | t                                |                             |
| Assessment Test Subject Area (required)                                                                                                    | Select 1                                       |                                  |                             |
| Include out of District (optional)                                                                                                    |                                                |                                  |                             |
|                                                                                                    | ÷                                              |                                  |                             |
| Student Data Point 1 Data Point 2                                                                                                    | Deta Point 3                                   | Duta Point 4                     |                             |
| Inst hame Last hame Assessment Score Level Assessment Score Level individ 18 i Percent<br>Brandon Atoigue<br>Myron Quarte<br>Joshua Halley MAZE Gr 7 MC0000 Established MAZE Gr 7 MC0000 Established 4.0000 *11.76% | grasesament score Level inowth 2 to i Percenta | plasesoment score Level nowth 31 | 4.0000 <sup>4</sup> 11.76%  |

## TIDE ROSTER DATA - STANDARD (back to Quick Links)

Select a **Student Group, School Year (optional), Class Terms (optional)**, then click Save and Generate to Save & Name or **Download XLSX**.

49.0000 8-CBM Gr 1 40.0000 777.50% 8-CBM Gr 1

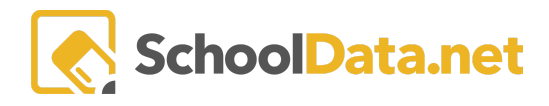

| DATA ADMIN :: BUILD DATA TABLE<br>TIDE Roster Data - Standard |                        | â | Save and Generate | 🌣 Actions 👻 |
|---------------------------------------------------------------|------------------------|---|-------------------|-------------|
| Please Make a Selection for All Required Fields               | ^                      |   |                   |             |
| Student Group (required)                                      | School Year (optional) |   |                   |             |
| Class Terms (optional) Select                                 |                        |   |                   |             |
|                                                               |                        |   |                   |             |

|   | A          | В        | С           | D          | E    | F          | G           | н     | l I         | L               | к       | L                   |
|---|------------|----------|-------------|------------|------|------------|-------------|-------|-------------|-----------------|---------|---------------------|
| 1 | DistrictId | SchoolId | UserEmailId | RosterName | SSID | SchoolYear | ClassPeriod | Grade | TeacherName | CourseShortName | Subject | IsPredominantSchool |